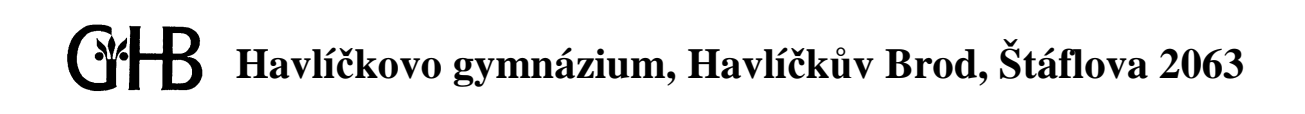

# Příručka pro rodiče používající systém iskola.cz

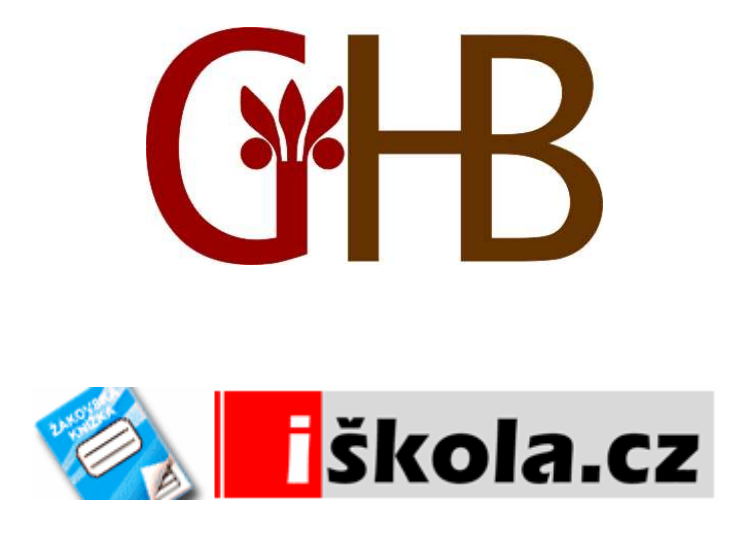

Vytvořil: Mgr. Jiří Rojka (<u>rojka@ghb.cz</u>) s pomocí příruček systému iskola.cz © GHB 2007

#### Základní informace

Tato příručka je určená rodičům studentů vybraných tříd Havlíčkova gymnázia a má za úkol pomoci rodičům při získávání informací vedených v systému **iskola.cz**. Známky uvedené na obrázcích v této příručce jsou fiktivní a mají ilustrační charakter. Tato příručka je ke stažení na webových stránkách školy (<u>www.ghb.cz</u>, odkaz **Soubory ke stažení**, sekce **Pro rodiče**).

#### Co umí iskola.cz a co z toho se v systému používá?

Systém **iskola.cz** je systém pro evidenci dat školy, funguje jako nástroj pro komunikaci mezi školou (učitel, třídní učitel, ředitel školy), rodiči a studenty. Po spuštění projektu na naší škole (1. 2. 2007) se v systému kromě administrativních dat budou uchovávat především informace o průběžném hodnocení studentů z jednotlivých předmětů. **Zadaná data mají pouze informativní charakter**; pokud zjistíte nesrovnalosti mezi známkami v systému **iskola.cz** a informacemi od svého dítěte, konzultujte situaci s vyučujícím. Využití dalších možností systému závisí na požadavcích rodičů, učitelů, ale také na technickém vybavení zainteresovaných stran.

#### Přihlášení do systému

Do systému se můžete přihlásit přes webové stránky školy na adrese <u>http://www.ghb.cz</u>, a to zadáním uživatelského jména (políčko login) a hesla (políčko heslo) – viz. obr. Rodič se dvěma (nebo více) dětmi na škole bude používat dva (nebo více) uživatelské účty a pod každým se dostane k datům svého jednoho dítěte.

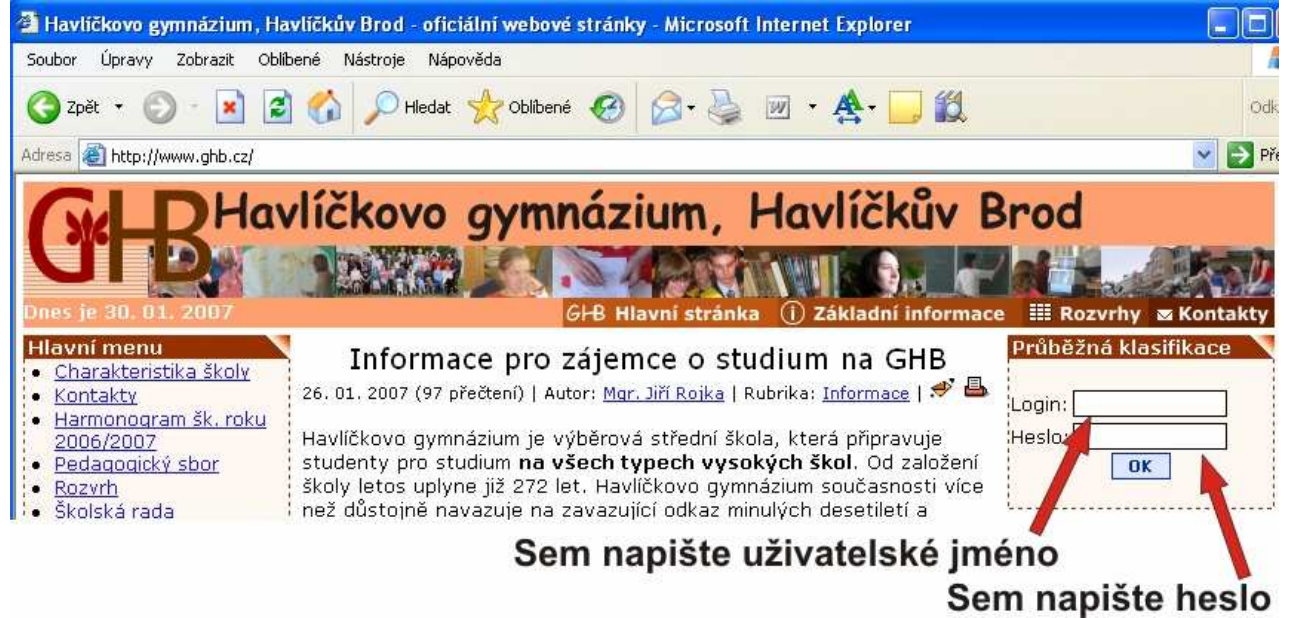

K přihlášení můžete také použít webovou stránku s adresou http://www.iskola.cz/ghb1.

#### Práce s daty v systému - hodnocení

Po přihlášení se objeví úvodní obrazovka s rozvrhem (nepoužívá se – bude prázdný) a s výpisem známek obdržených v posledním týdnu. Pro získání přehledu o hodnocení žáka v celém pololetí klikněte vlevo nahoře na příkaz **Hodnocení** a dále na odkaz **Prospěch žáka**. Chcete-li si vytisknout hodnocení, zvolte odkaz **Tiskové sestavy** (viz. obr.)

| -  | ishove sestary (vi          | 2. 001.). |            |              |      |               |              |
|----|-----------------------------|-----------|------------|--------------|------|---------------|--------------|
| T. | Hodnocení                   | Zk. plány | Docházka   | Rozvrh hodin | Data | Export a tisk | Administrace |
| 1  | Prospěch žáka               |           | har        |              |      |               |              |
| 3  | Tiskové sestavy<br>Primasen | Veronika  | Fikarová ( | rodic1)      |      |               |              |

Na obrazovce **Prospěch žáka** jsou k dispozici známky žáka v daném období (2. pololetí školního roku 2006/2007). V souhrném přehledu vidíte seznam předmětů a jednotlivé známky. Pokud chcete vidět, za co která známka byla udělena (např. ústní zkoušení, čtvrtletní písemná práce, referát apod.), zvolte typ pohledu **Detailní** nebo **Dle parametru Za co** (viz. obr.).

| Přihlášen<br>Veronika Fikarová<br>(rodic1) | <b>Prospěch žáka</b><br>Veronika Fikarová (fikarova), Prima | A               |
|--------------------------------------------|-------------------------------------------------------------|-----------------|
|                                            | Přehled prospěchu Přehled poznámek                          | Přehled pochval |
| 69                                         | Pohled: Souhrnný Vyhled<br>Předmě Souhrnný                  | at<br>Hodnocení |
|                                            | Anglick                                                     |                 |
| <u>odhlásit</u>                            | Biologie Dle parametru Za co                                |                 |
|                                            | Český jazyk                                                 | <u>1, 4-</u>    |
| Informační panel                           | Dějepis                                                     |                 |
| Nových zpráv: <u>O</u>                     | Fyzika                                                      |                 |
| Nových úkolů: <u>O</u><br>Zkoužek dobast O | Hudební výchova                                             |                 |
| Zkoušek dnes: <u>o</u><br>Zkoušek zítra: 0 | Matematika                                                  | <u>3, 1-</u>    |
| Napsat e-mail                              | Německý jazyk                                               |                 |
|                                            | Občanská výchova                                            |                 |
| Aktuální motiv                             | Tělesná výchova                                             |                 |
| <u>Výchozí barevné</u>                     | Tělesná výchova dívky                                       |                 |
| <u>schema iskola</u>                       | Tělesná výchova hoši                                        |                 |
| Kontakt s iŠkolou                          | Výtvarná výchova                                            |                 |
| Nových odpovědí: <u>O</u>                  | Zeměpis                                                     |                 |

Kliknutím na konkrétní známku zobrazíte detailní informace o známce, včetně data, kdy byla vložena do systému, učitele, který ji zadal a stručného komentáře (je-li vyplněn).

### Další možnosti

Systém nabízí celou řadu dalších funkcí. Pro tisk dat můžete využít příkaz **Export a tisk**  $\rightarrow$  **Tiskové sestavy** – **hodnocení**. Zde si můžete vybrat různé formy tisku hodnocení (detailní nebo souhrnný přehled prospěchu žáka, známky v jednom předmětu nebo srovnání s ostatními žáky).

| Hodnocení                    | Zk. plány   | Docházka | Rozvrh hodin    | Data             | Export a tisk   | Administrace  |
|------------------------------|-------------|----------|-----------------|------------------|-----------------|---------------|
| and the second second        | Tiskové ses |          | Tiskové sestavy | avy - Hodnocení) |                 |               |
| Tiskové s                    |             |          | Tiskové sestavy | - Agenda         |                 |               |
| Přihlášen<br>Václav Pojezdný | Prospec     | h žáka   |                 |                  | Tiskové sestavy | – Uživatelské |

Příkazem **Administrace** můžete měnit své osobní a kontaktní údaje i některé osobní údaje žáka. Můžete také změnit své heslo. Při změně hesla dbejte na správnou volbu hesla (nezadávejte jako heslo svoje jméno, jméno svého syna či dcera, datum narození apod; dobré heslo by mělo obsahovat alespoň 8 znaků, měly by v něm být malá i velká písmena a nějaká číslice).

Informace o hodnocení žáka můžete také získávat pomocí **SMS zpráv**, které rozesílá systém iskola.cz. Pro nastavení SMS zpráv volte odkaz **Komunikace** (na stránce úplně vpravo nahoře) a poté odkaz **SMS**. Jedná se o placenou službu, cena jedné SMS zprávy je 1,70 Kč. Více informací získáte na serveru www.iskola.cz nebo v souboru <u>iskola-sms.pdf</u>, který lze stáhnout z webových stránek školy (sekce **Pro rodiče**).

| Agenda Vyuka Ko |              |               | -    |              | 1                         |           | -         |
|-----------------|--------------|---------------|------|--------------|---------------------------|-----------|-----------|
|                 | Administrace | Export a tisk | Data | Rozvrh hodin | Docházka                  | Zk. plány | Hodnocení |
|                 |              |               |      |              | Contraction of the second |           |           |

#### Jásen Václav Pojezdný (rpojezd1)

## Řešení problémů

V případě problémů při používání systému **iskola.cz** se obracujte na správce systému na naší škole (Mgr. Jiří Rojka, <u>rojka@ghb.cz</u>, tel. 569433571) nebo kontaktujte přímo tým iskola.cz (<u>hotline@iskola.cz</u>, tel. 582 302 660).